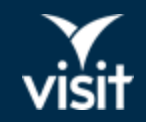

## Visit Connect Web App

2<sup>nd</sup> May 2023

## Visit Connect Web app

Visit Connect is built as web application, no need to download or install.

It uses progressive web technology and is fast, hasslefree, accessible, secure.

Visit Connect can be used offline

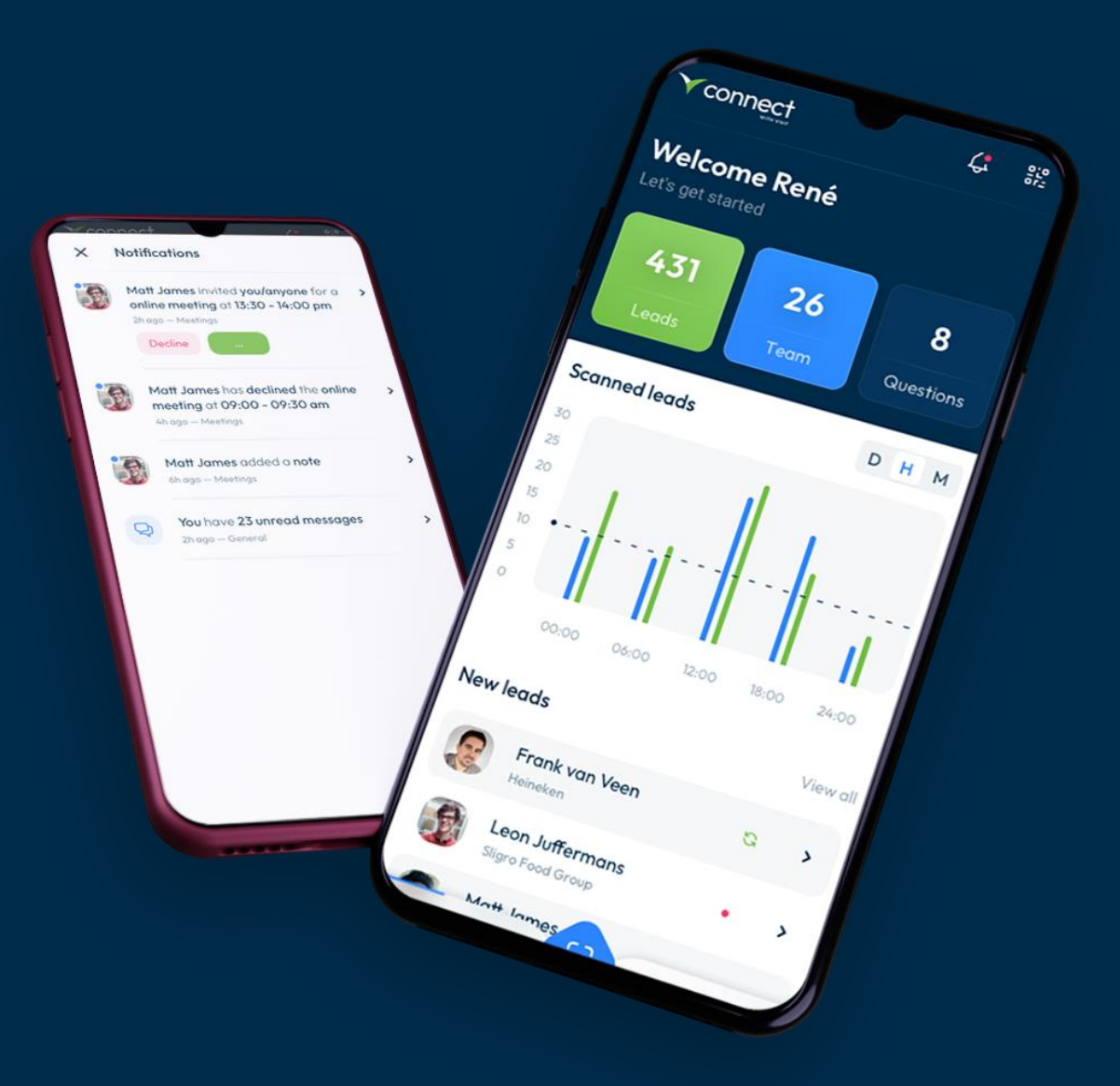

#### Usage Modes

Visit Connect has 3 usage modes:

Set-up mode – configures and manages Visit Connect for the entire team. Note: Visit Connect is always first shared in a set-up mode, with the main contact person, who is regarded as the Administrator.

Staff mode – personalized access which allows for lead capture and management.

Scan-only mode – generic access which only allows for lead capture.

|                            |     | V connect                                                                            |                                                                                        |
|----------------------------|-----|--------------------------------------------------------------------------------------|----------------------------------------------------------------------------------------|
| ( <sup>Δ</sup> ) Questions | > . | Welcome to Visit Product Management<br>Let's get started Cristina Achim (Cristina 's |                                                                                        |
| 🕢 Guests                   | >   | Company) Skip environment setup                                                      |                                                                                        |
| Profile & Products         | >   |                                                                                      | Add to Home Screen                                                                     |
| 🛞 User Support             | > . | Set up your environment<br>Step 2 of 4 completed                                     | Tap the <b>Share</b> icon in your browser                                              |
| A코 Change language         | >   |                                                                                      |                                                                                        |
| Use on another device      | >   | Register yourself                                                                    | Select Add to Home Screen                                                              |
| Switch to the native app   | >   | Your team 🗸                                                                          | You are in set-up mode                                                                 |
| Switch to staff mode       | >   | Questions                                                                            | This is for setting up your Visit Connect account. You cannot scan leads in this mode. |
| → Switch mode              | >   | Create questions to ask your leads                                                   | Stay in set-up mode                                                                    |
| 1                          |     | Profile & Products                                                                   | Continue as user                                                                       |
|                            |     | Upload documents, brochures or videos to share with your leads                       | A personal admin account was already created. Would yo<br>like to login as that user?  |
|                            |     |                                                                                      | Continue                                                                               |
|                            |     |                                                                                      | AA 🔒 -summit.connect.visitcloud.com 🖒                                                  |
|                            | 000 |                                                                                      | < > 🗘 📖 🕻                                                                              |

#### Team & Permissions

In Set-up mode an admin user can control team permissions

#### Permissions include:

- Admin permissions
- Allow team member to capture leads
- Allow members to view all leads collected by the team
- Allow export leads

| User                                                             |        |      |
|------------------------------------------------------------------|--------|------|
| Name *<br>Molly White<br>Email *<br>mw@visit.com                 |        |      |
| Permissions Admin permissions Allow capture leads Show all leads |        |      |
| Allow export leads                                               |        |      |
|                                                                  | Cancel | Save |

## Assigning scan licenses

Grant one, multiple, or unlimited scan licenses to all, individual, or multiple exhibitors, depending on event needs.

The number of licenses made available may influence costs.

Exhibitors can view the number of used and available licenses in their Visit Connect Set-up mode.

#### Visit Create:

| Leads                                       |                                                 | Licence                   |                         |      |  |  |
|---------------------------------------------|-------------------------------------------------|---------------------------|-------------------------|------|--|--|
| Allows exhibitors to scan and               | manage leads.<br>can licence for each exhibitor | Code: a-crjkl-rwzul-weafn |                         |      |  |  |
| Unlimited activations                       | Max. activation count *                         | Unlimited activations     | Max. activation count * | \$   |  |  |
| <ul> <li>Costs may be involved w</li> </ul> | hen enabling this feature                       |                           | Close                   | Save |  |  |

#### Visit Connect:

| Q S | Search Registered staff: 3 ⑦ Scan licences: 4 (unlimited) |               |              |        |            |              | Add staff Actions |        |           |    | ctions |
|-----|-----------------------------------------------------------|---------------|--------------|--------|------------|--------------|-------------------|--------|-----------|----|--------|
|     | V                                                         | Name          | Email        | Туре 🟹 | State 🗸    | Attendance 🗸 | Permis            | ssions |           |    |        |
|     | 8                                                         | Indiana Jones |              | Staff  | Registered | No show      | 20                | ۲      | 00<br>01  | 2  |        |
|     | 8                                                         | James Clarke  |              | Staff  | Registered | No show      | 20                | 0      | 00        | 21 |        |
|     | 8                                                         | Molly White   | mw@visit.com | Staff  | Registered | No show      | 20                | 0      | 00<br>011 | 21 |        |
|     | 00<br>01                                                  | Jane          | csas@ges.com |        |            |              |                   | 0      | 00<br>014 |    |        |

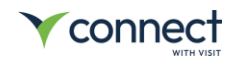

#### Launching Visit Connect in **Staff mode**

- 1. Receive Visit Connect URL in confirmation email
- 2. Resend Visit Connect URL from Visit Connect (admin permission required)
- 3. Show QR code on screen (admin permission required)

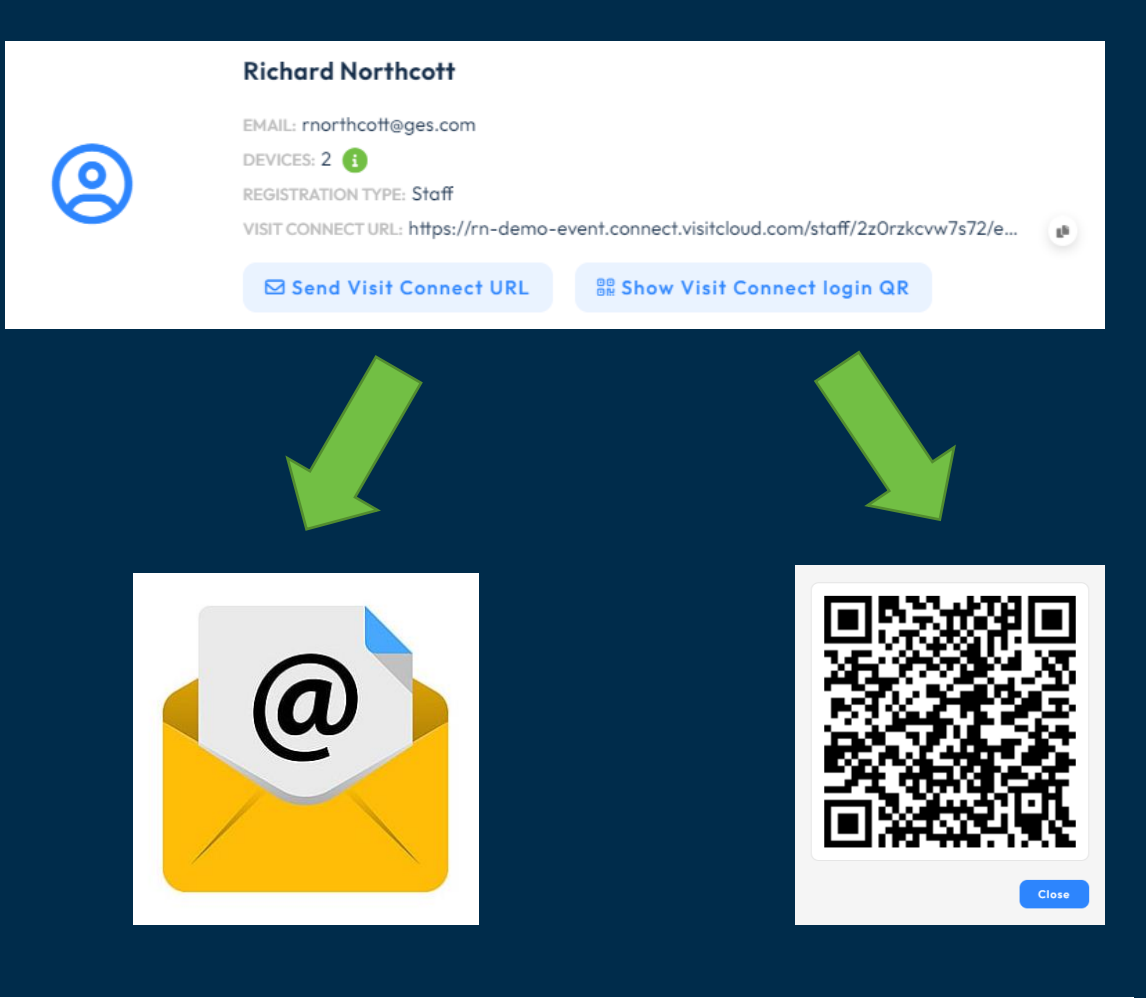

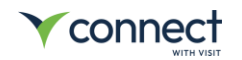

#### Launching Visit Connect in **Staff mode**

- Two factor authentication (2FA) on initial launch only
- Receive activation PIN via email / SMS
- Capture email / SMS on registration form

| First Name * |                     |
|--------------|---------------------|
| Last Name *  |                     |
| E-Mail *     |                     |
| Phone 1 *    |                     |
|              | e.g. +31 23 1234567 |

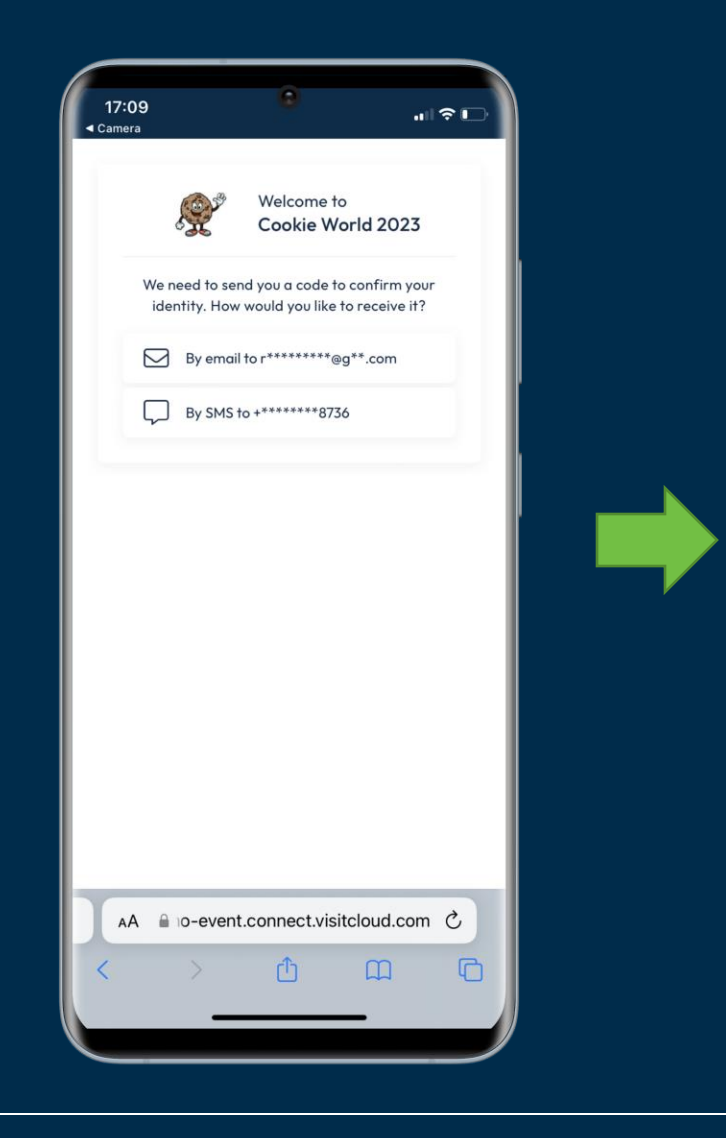

|       | (O)                                           | Welcome to                                                     | 110007                                                     |
|-------|-----------------------------------------------|----------------------------------------------------------------|------------------------------------------------------------|
|       | ¢X                                            | Cookie Wo                                                      | rld 2023                                                   |
|       | We have sent o                                | a code to log in to t                                          | ********8736                                               |
|       | 172296                                        |                                                                | $\otimes$                                                  |
|       | Enter the 6-digit c                           | ode sent to your mobile p                                      | ohone                                                      |
|       | Go back                                       |                                                                | Login                                                      |
| 1.000 |                                               |                                                                |                                                            |
|       |                                               |                                                                |                                                            |
|       |                                               |                                                                |                                                            |
|       |                                               |                                                                |                                                            |
|       |                                               |                                                                |                                                            |
|       |                                               |                                                                |                                                            |
|       |                                               |                                                                |                                                            |
|       |                                               |                                                                |                                                            |
|       | ≅ rn-dem                                      | o-event.connect.visit                                          | cloud.com                                                  |
| ~     | ≗ rn-dem                                      | o-event.connect.visit                                          | cloud.com<br>Don                                           |
| ~     | ≗rn-dem<br>∽<br>1                             | p-event.connect.visit<br>2                                     | cloud.com<br>Don<br>3                                      |
| ^     | ≜rn-dem<br>∽<br>1                             | D-event.connect.visit                                          | cloud.com<br>Don<br>3<br>DEF                               |
| ~     | ₽ rn-dem                                      | o-event.connect.visit                                          | Cloud.com<br>Don<br>3<br>DEF<br>6                          |
| ^     | а rn-dem                                      | D-event.connect.visit                                          | Cloud.com<br>Don<br>3<br>DEF<br>6<br>MNO                   |
| ~     | а rn-dem<br>                                  | o-event.connect.visit                                          | Cloud.com<br>Don<br>3<br>DEF<br>6<br>MNO<br>9              |
| ~     | Provem<br>n-dem<br>1<br>4<br>GHI<br>7<br>PQRS | D-event.connect.visit                                          | Cloud.com<br>Don<br>3<br>DEF<br>6<br>MNO<br>9<br>WXYZ      |
|       | е rn-dem<br>1<br>4<br>оні<br>7<br>роягь       | o-event.connect.visit<br>2<br>Авс<br>5<br>JKL<br>8<br>тич<br>0 | Cloud.com<br>Don<br>3<br>DEF<br>6<br>MNO<br>9<br>WXYZ<br>X |

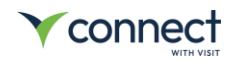

## Displaying Digital badge in **Staff mode**

Digital badge can be used with / without printed badges

Badge content is dynamic

| 16:26 🛊 ቅ 💿 • 🛛 👁 🖘 🖘 🖘 📾                                                               |
|-----------------------------------------------------------------------------------------|
| ▲ I.connect.visitcloud.com                                                              |
|                                                                                         |
| Welcome to Remix Festival<br>Let's get started Laura Palmer (Copi's<br>Squad)           |
| Skip environment setup                                                                  |
| Set up your<br>environment<br>Step 2 of 3 completed                                     |
| Your team 🗸                                                                             |
| Questions 🗸                                                                             |
| Profile & Products<br>Upload documents, brochures or videos<br>to share with your leads |
| Dashboard RE Leads                                                                      |
| III O <                                                                                 |

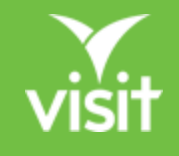

## Scan Only mode

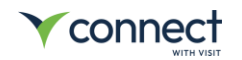

#### Launch Visit Connect in Scan Only mode

- Display launch QR on desktop or mobile application (admin permission required)
- 2. Collect launch QR from Visit Connect support desk

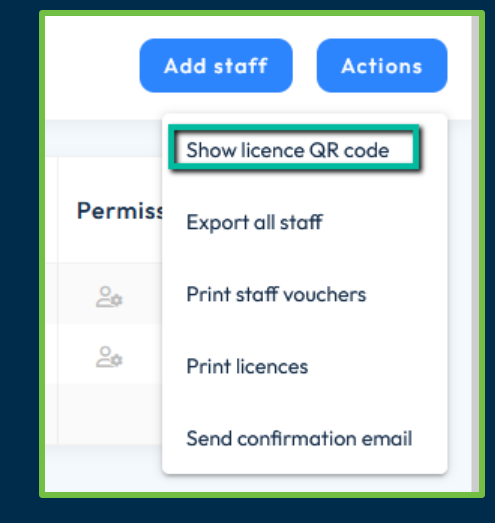

Important: every exhibitor has a unique launch QR code

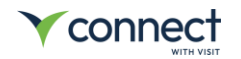

#### Demo – Scan Only Mode

#### Add yourself to exhibitor Marvelous Macarons as Scan Only user

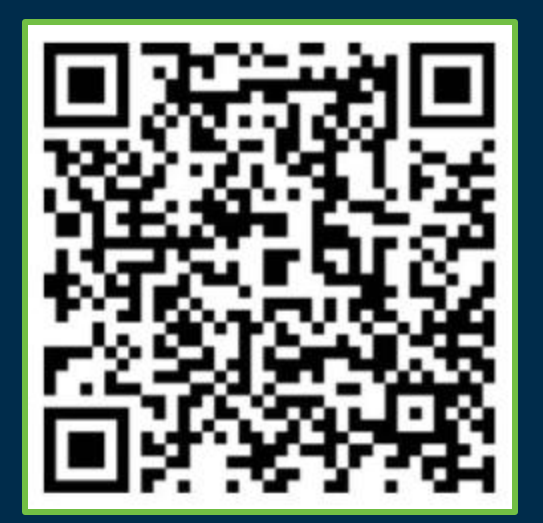

| ф,     | Cookie World 20         |                           | Current organisation<br>Demo Rich N | <ul> <li>Welcome back</li> <li>Richard Northcott</li> </ul> |
|--------|-------------------------|---------------------------|-------------------------------------|-------------------------------------------------------------|
| Vis    | itors Partners Orders   | Email Overview Activities | Onsite Actions                      |                                                             |
| Q s    | earch                   | $\mathcal{C}$             | 2 records ma                        | otch your search criteria                                   |
|        |                         |                           |                                     |                                                             |
|        | Company 🔺               | Contact Person \$         | Partner Type 🗘 🗸 🗸                  | Email ¢                                                     |
| $\Box$ | Marvellous Macarons     | John Doe                  | Exhibitor                           | jdoe@ges.com                                                |
|        | Rich's Amazing Biscuits | Richard Northcott         | Exhibitor                           | rnorthcott@ges.com                                          |
|        |                         |                           |                                     |                                                             |

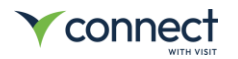

#### Add to Home Screen: iOS

Users are encouraged to add the web app to their home screen.

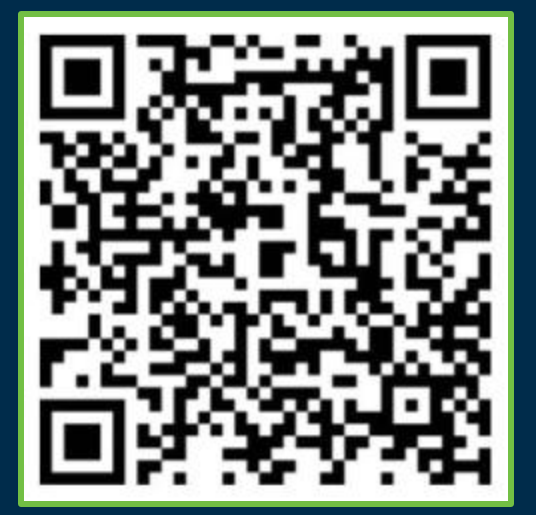

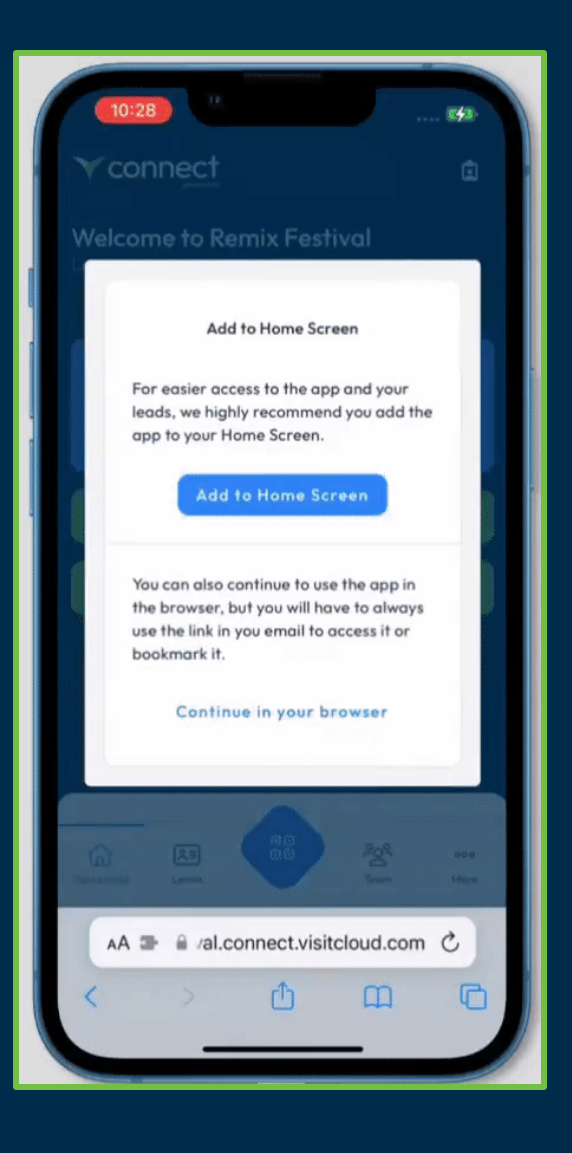

## Add to Home Screen: iOS

Users are encouraged to add the web app to their home screen.

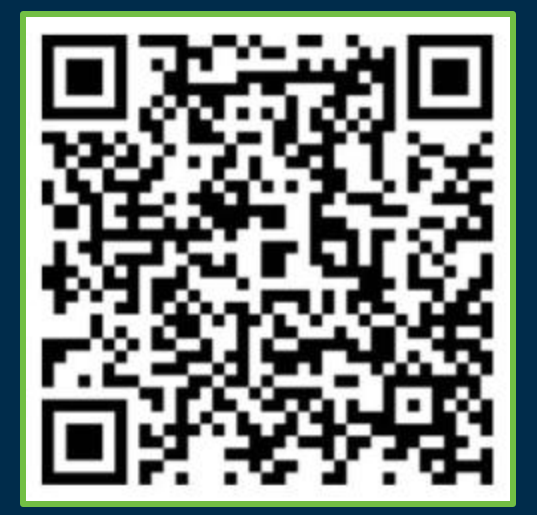

| 12:30 🌢 🖨 💿 · 💿 📾 🕾 🖬 100% 🗖                                                  |
|-------------------------------------------------------------------------------|
| ▲ I.connect.visitcloud.com                                                    |
|                                                                               |
| Welcome to Remix Festival<br>Let's get started Laura Palmer (Copi's<br>Squad) |
| Skip environment setup                                                        |
| Set up your<br>environment                                                    |
| Step 2 of 3 completed                                                         |
| Your team 🗸                                                                   |
| Questions 🗸                                                                   |
| Profile & Products                                                            |
| Upload documents, brochures or videos                                         |
| to share with your leads                                                      |
| to share with your leads                                                      |
| Connect Remix Festival<br>stival.connect.visitcloud.com                       |
| Connect Remix Festival<br>stival.connect.visitcloud.com                       |

#### Scan these visitors....

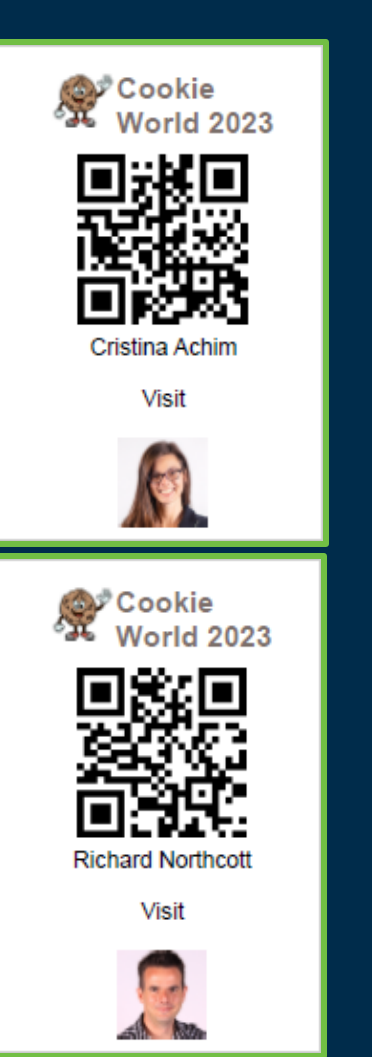

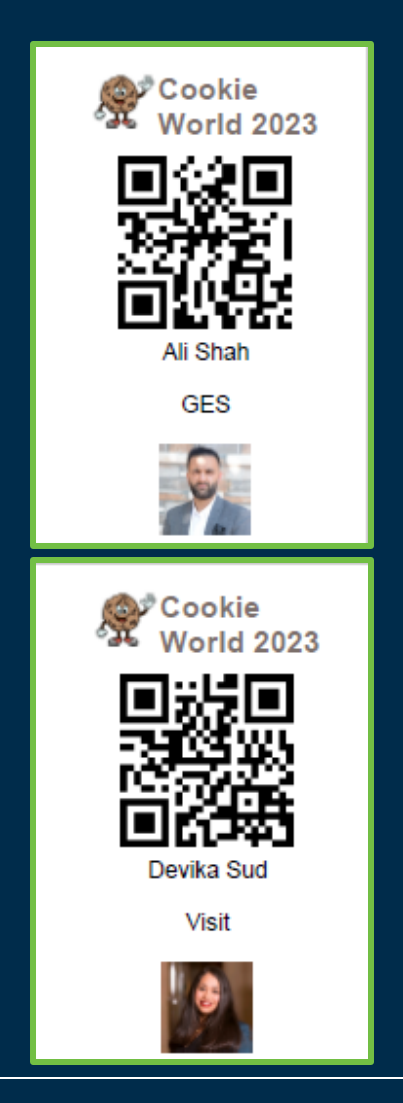

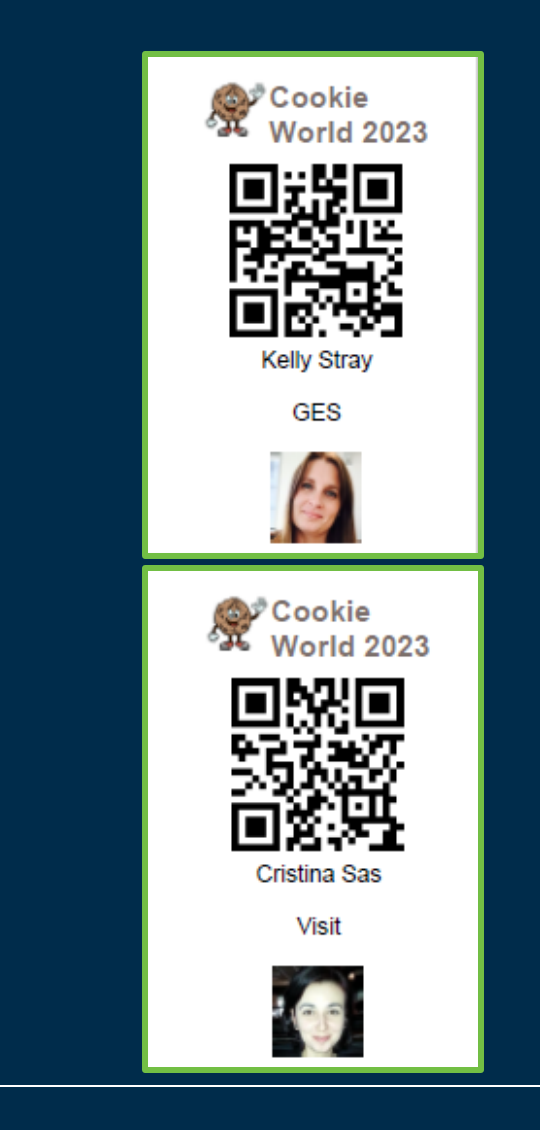

## Lead Synchronization

#### Active License + Internet Connection

Leads get synced to the Visit Connect Portal

#### Active License + No Internet Connection

Leads will be stored locally and synced when application will be running with active internet connection.

#### Internet Connection + No License

Leads will be available once a license is obtained

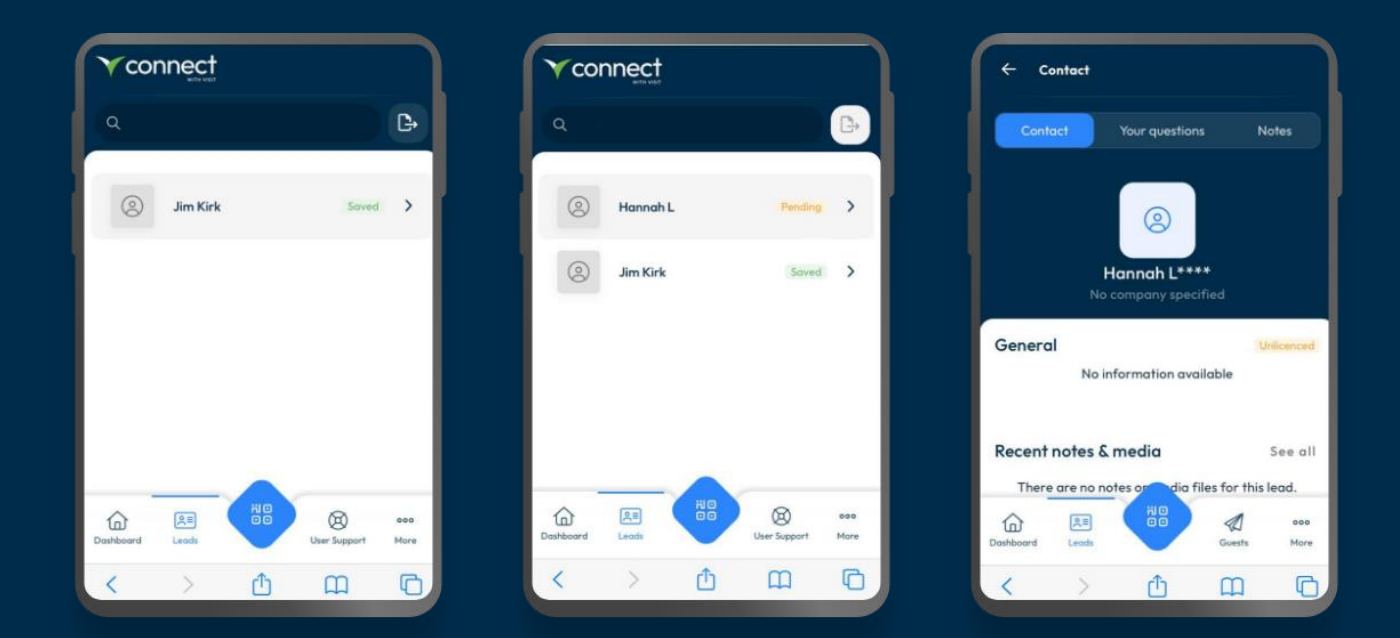

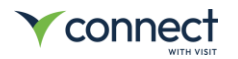

## Lead Export

Leads can be exported if the user has the export permission

| Name          | Email                                 | Туре 🗸                                               | State 🗸                                                                                                    | Attendance 💎                                                                                                    | Permi                                                                                               | sions                                                                                                    |                                                                                                    |                                                                                                    |
|---------------|---------------------------------------|------------------------------------------------------|----------------------------------------------------------------------------------------------------|----------------------------------------------------------------------------------------------------|----------------------------------------------------------------------------------------------------|----------------------------------------------------------------------------------------------------|----------------------------------------------------------------------------------------------------|----------------------------------------------------------------------------------------------------|
| Indiana Jones |                                       | Stoff                                                | Registered                                                                                                    | No show                                                                                                    | 20                                                                                                  | ۲                                                                                                    | 82                                                                                                    | 24                                                                                                    |
| James Clarke  |                                       | Stoff                                                | Registered                                                                                                    | No show                                                                                                    | 20                                                                                                  | ۲                                                                                                    | 82                                                                                                    | Q1                                                                                                    |
| Jane          | csos@ges.com                          |                                                      |                                                                                                    |                                                                                                    |                                                                                                    | ۲                                                                                                    | 82                                                                                                    |                                                                                                    |
|               |                                       |                                                      |                                                                                                    |                                                                                                    |                                                                                                    |                                                                                                    |                                                                                                    |                                                                                                    |
|               | R                                     |                                                      |                                                                                                    |                                                                                                    |                                                                                                    |                                                                                                    |                                                                                                    |                                                                                                    |
|               |                                       |                                                      |                                                                                                    |                                                                                                    |                                                                                                    |                                                                                                    |                                                                                                    |                                                                                                    |
|               |                                       |                                                      |                                                                                                    |                                                                                                    |                                                                                                    |                                                                                                    |                                                                                                    |                                                                                                    |
|               |                                       |                                                      |                                                                                                    |                                                                                                    |                                                                                                    |                                                                                                    |                                                                                                    |                                                                                                    |
|               |                                       |                                                      |                                                                                                    |                                                                                                    |                                                                                                    |                                                                                                    |                                                                                                    |                                                                                                    |
|               |                                       |                                                      |                                                                                                    |                                                                                                    |                                                                                                    |                                                                                                    |                                                                                                    |                                                                                                    |
|               |                                       |                                                      |                                                                                                    |                                                                                                    |                                                                                                    |                                                                                                    |                                                                                                    |                                                                                                    |
|               |                                       |                                                      |                                                                                                    |                                                                                                    |                                                                                                    |                                                                                                    |                                                                                                    |                                                                                                    |
|               | Indiana Jones<br>James Clarke<br>Jane | Indiana Jones<br>James Clarke<br>Jane<br>coseges.com | Indiana Jones Shoff Shoff Shof | Indiana Jones     Storff     Registered       James Clarke     Storff     Registered       Jone     csossges.com     Image: Common Store     Image: Common Store | Indiana Jones     Staff     Registered     No show       James Clarke     Gasseiges.com     No show | Indiana Jones     Indiana Jones     Stoff     Registered     No show     So       Jones Clorike     Indiana Jones     Stoff     Registered     No show     So       Jone     cass@ges.com     Indiana Jones     Indiana Jones     Indiana Jones     No show     So | Indiana Jones     Indiana Jones     Registered     No show     Indiana       Jones Clorke     Indiana Jones     Stoff     Registered     No show     Indiana       Jone     coss@ges.com     Indiana     Indiana     Indiana     Indiana | Indiana Jones       Stoff       Registered       No show                                                                                                    < |

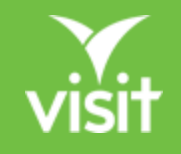

## **Questions from Exhibitors**

How to support your Visit Connect users at events

#### 1. How can I get a license?

- Visit Connect can be used without a license
- Minimum information about lead is displayed (no data connection required)
- License can be obtained from event organizer or Visit Connect online shop

| Confider                         | Your questions                          | Notes                |
|----------------------------------|-----------------------------------------|----------------------|
|                                  | Bannah L****                            |                      |
| General                          | company specified                       | Holese               |
| No                               | information availabl                    | e                    |
|                                  |                                         |                      |
| Recent notes &                   | media                                   | See                  |
| Recent notes &                   | <b>S media</b><br>notes or dia files fi | See<br>or this lead. |
| Recent notes &<br>There are no r | anotes or dia files fi                  | See<br>or this lead. |

#### 2. Leads are not synchronizing

Ensure your user is scanning a **Visit badge** QR code

**No access** means the lead is from another event

The active event can be confirmed from the dashboard

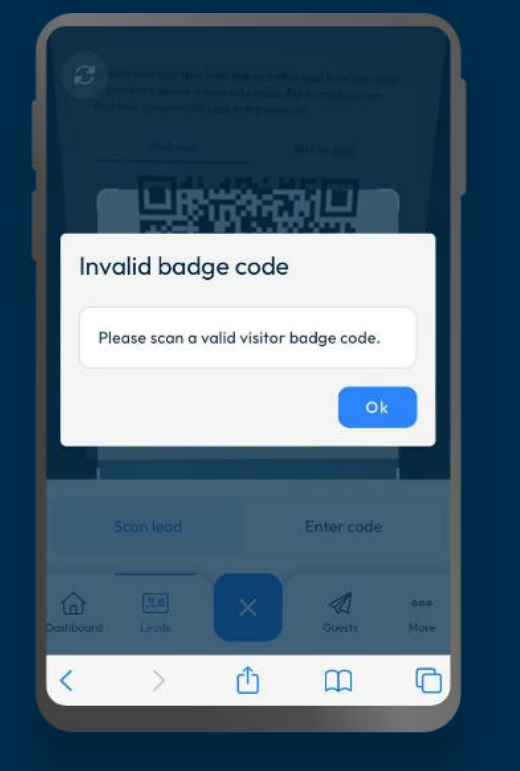

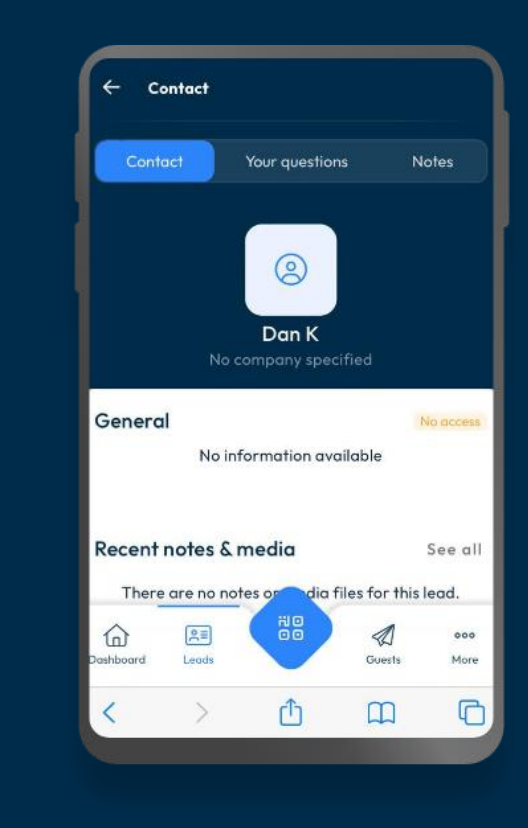

## Y

## 3. The Scan button is missing

Visit connect is in setup mode

#### Options:

- Open link for team member user
- Open using Scan Only QR

| 16:43                                   | 0                                          |                                 | .11 <b>1</b> 4G 🔲             |
|-----------------------------------------|--------------------------------------------|---------------------------------|-------------------------------|
| Vconne                                  |                                            |                                 |                               |
| Welcome<br>Let's get star<br>Company)   | <b>to Visit Pro</b><br>ted Cristina A      | <b>duct Maı</b><br>chim (Cristi | nagement<br><sup>ina 's</sup> |
| Skip envir                              | onment setup                               |                                 |                               |
| Set up yo<br>Step 2 of 4                | our environme                              | ent                             | 50%                           |
| Register y                              | ourself                                    |                                 | ~                             |
| Your tean                               | 1                                          |                                 | ~                             |
| Questions<br>Create que                 | s<br>stions to ask you                     | r leads                         |                               |
| Profile & I<br>Upload doo<br>share with | Products<br>cuments, brochur<br>your leads | es or videos †                  | to >                          |
| Dashboard                               | ्रिड्ड<br>Leads                            | 200<br>Team                     | 000<br>More                   |
|                                         |                                            |                                 |                               |

#### Summary

- How to access Visit Connect Web app
- Differences between Setup, Staff and Scan Only mode
- Adding to desktop for quick access
- Live demo as **Scan only** users
- Supporting exhibitors

More information <u>https://visitcloud.com/lead-capture</u>

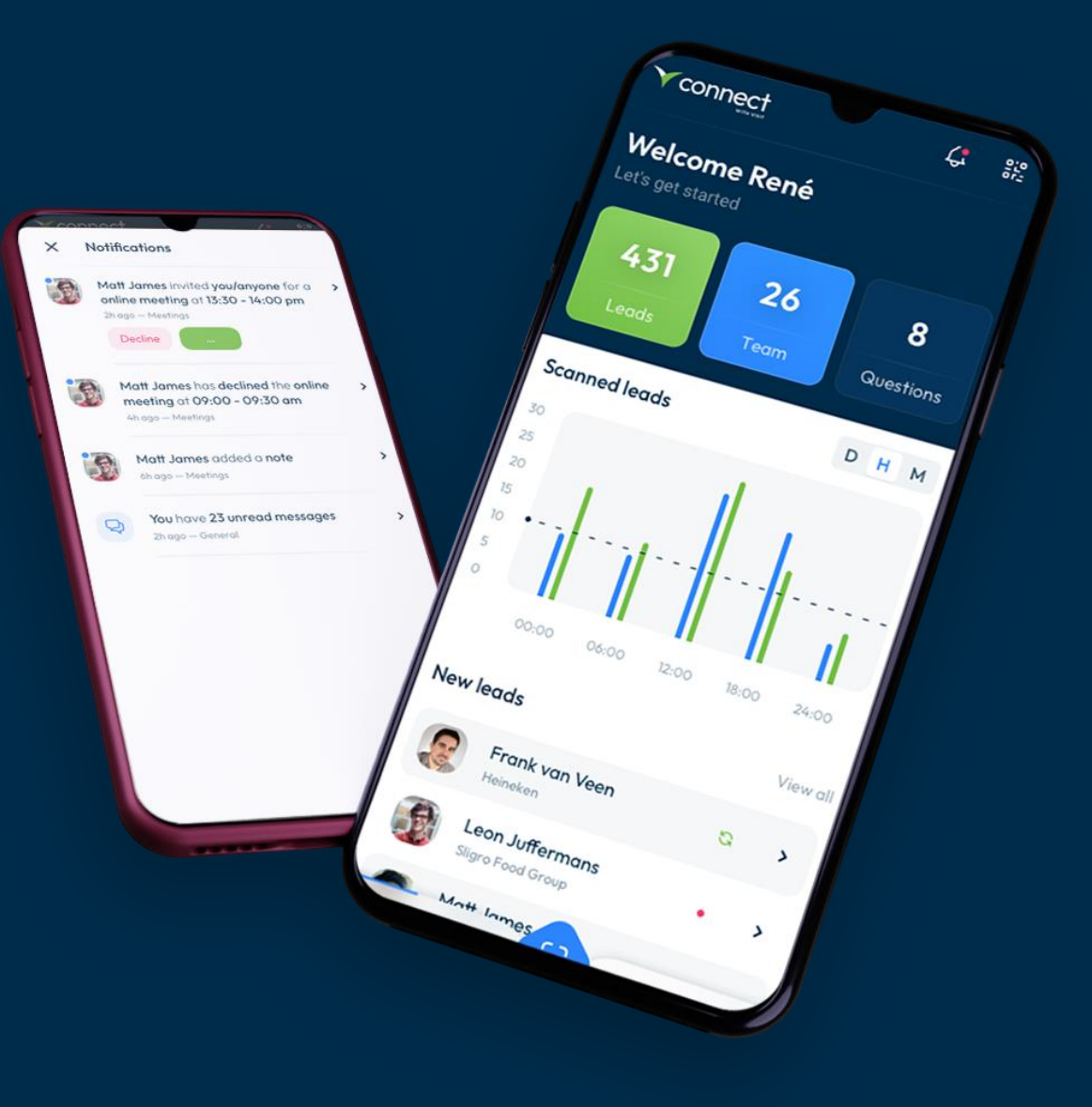

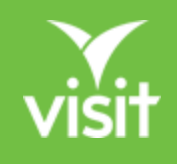

# Thank you